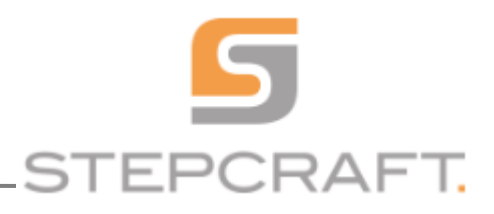

#### **G-Wizard feed and speed calculator**

#### Zvolení profilu Stepcraft

- v poli Machine Profiles vyberte profil odpovídající Vašemu CNC systému a klikněte na Save

| GWizard: Machinist's Calculator                         |                       |                     |                         |                     | - 0            | ×    |  |  |  |
|---------------------------------------------------------|-----------------------|---------------------|-------------------------|---------------------|----------------|------|--|--|--|
| Howdy, kislik! Login                                    |                       |                     | Getting Started Run     | ining GWizard v4.73 | Install 📀 🕅    | 9    |  |  |  |
| Feeds/Speeds CADCAM                                     | Calculator            | Geometry            | GW Threads              | Quick Refs          | Setup          | 81.  |  |  |  |
| Basics Tool Crib Files Integrate Other About            |                       |                     |                         |                     |                |      |  |  |  |
|                                                         |                       |                     |                         |                     |                | _    |  |  |  |
| Appearance                                              |                       |                     |                         |                     |                |      |  |  |  |
| Units 🔾 Inches 💿 mm 🗌 Always on Top                     |                       |                     |                         |                     |                |      |  |  |  |
|                                                         |                       |                     |                         | _                   |                | -    |  |  |  |
| Theme 🔾 Original Flava 💿 Lighten Up 🔾 Dark Mood         | Font Size A           | A A Lock ID Loo     | # ID Lock               |                     |                |      |  |  |  |
| Machine Profiles                                        |                       |                     |                         |                     |                |      |  |  |  |
| Stepcraft D.840 MM                                      |                       |                     |                         | Si                  | mple Advance   | ed   |  |  |  |
|                                                         | 100000                |                     |                         |                     |                | _    |  |  |  |
| Name Stepcraft D.840 MM-1000                            | MaxFeed               | 2997 🗼 mm/min       | Tool Changer Slots      |                     | 0              |      |  |  |  |
| Type Router 🔻                                           | Feedrates per second  |                     | Tool Change Time (secs) |                     | 60             | ÷.   |  |  |  |
| Make Stepcraft                                          | MaxRapids             | 2997 w mm/min       |                         |                     | 1v as long for |      |  |  |  |
| Model D.840                                             | Travels (mm)          | X 599,95 📮          | Tool life vs 100% SFM:  |                     |                | -    |  |  |  |
| Spindle Type Other  Size                                |                       | Y 839,98            | Chipload Adjustment (%) |                     | 100            | A V  |  |  |  |
| Spindle RPM Max 25000 + Min 4000 +                      |                       | Z 139,95            |                         |                     |                |      |  |  |  |
| Spindle KW Max 1 🕂 Adjust                               | Acceleration (g) 0,04 |                     | Coolant                 |                     |                | Mist |  |  |  |
| No Adjustment                                           | Machine Weight (kg)   | 47                  |                         |                     |                |      |  |  |  |
| Spindle of maximum (secs)                               | Hourly Rate           | 60 🗘                |                         |                     |                |      |  |  |  |
| Spindle Adjustmenii (76)                                | 1                     | Calcul              | 1                       |                     |                | _    |  |  |  |
| L                                                       | Machine Profile: Save | Delete Download New |                         |                     |                |      |  |  |  |
| Metric Last Connect: 0 days / 2 fails WizSize: 1386x705 | 1                     |                     | 1                       |                     |                |      |  |  |  |

# Zadávání jednotlivých parametrů:

| 🔟 GWizard: Ma | chinist's Calculator                                       |                          |                    |                                       | - 🛛 ×            |  |  |  |  |  |
|---------------|------------------------------------------------------------|--------------------------|--------------------|---------------------------------------|------------------|--|--|--|--|--|
| Howdy,        | Login                                                      |                          |                    | Getting Started Running GWizard v4.73 | Install 👩 🌆 ?    |  |  |  |  |  |
| Feeds/S       | Speeds CADCAM                                              | Do 🕢 Calculator          | Geometry           | GW Threads 🛛 🗐 Quick Refs             | 🔅 Setup          |  |  |  |  |  |
| Machine       | Stepcraft D.840 MM-1000                                    | Wood: Plywood            |                    | Tool Carbide Serrated Rougher         | -                |  |  |  |  |  |
|               | SFM 100% IPT 100%                                          | Alioy.                   | <b></b>            | Crib                                  | •                |  |  |  |  |  |
| ΤοοΙ          | Tool Dia. 3 mm Sizes                                       | Flutes 2 - Serrated Roug | her <b>2.</b>      | Stickout 25.4 mm To Crib              |                  |  |  |  |  |  |
| Mfg           | Sfc Speed 318 * m/min                                      |                          | Family: Generic    | •                                     |                  |  |  |  |  |  |
| Cut           | Cut Depth 0 🕂 mm                                           | Cut Width 3 📫 mm 🔗       | Slot 5             | Use HSM TEA (0-180) 180               |                  |  |  |  |  |  |
|               | Axial: 0%                                                  | Radial: 100%             | J.                 | TEA                                   |                  |  |  |  |  |  |
| Results       | RPM 25000 ÷ 8.                                             | Feedrate 2997 + mm/m     | in 9 mm/rev 0.1199 | Entry: Plunge 10 1498.5               |                  |  |  |  |  |  |
| Tips          | Use Conventional Milling                                   |                          |                    |                                       |                  |  |  |  |  |  |
|               | Conservative 💥 — • — 🙃 🔬 Aggressive                        |                          |                    |                                       |                  |  |  |  |  |  |
|               | T tips.                                                    |                          |                    | 30%:Rough                             |                  |  |  |  |  |  |
|               |                                                            |                          | Cheat Sheet        |                                       |                  |  |  |  |  |  |
| Limits        | KW Limit 1 kw 0%                                           | Surface Speed            | 236 _ m/min        | Deflection 0                          | 0% Limit: 0 0008 |  |  |  |  |  |
|               |                                                            | Chipload                 | 0,0599 mm/tooth    | MPR (cc) 0                            |                  |  |  |  |  |  |
|               | Feed Limit 2997 + mm/min 99%                               | Adj. Chipload 0.0599     |                    | KW 0                                  | · ·              |  |  |  |  |  |
|               | RPM Limit 25000                                            | Eff. Diam.: 3            |                    | Tool Torque 0                         |                  |  |  |  |  |  |
|               |                                                            |                          |                    |                                       |                  |  |  |  |  |  |
|               | MIN RPM 4000                                               |                          |                    |                                       |                  |  |  |  |  |  |
| Mini<br>Calcs | Mini-Calcs Surface Finish Helix Ramp Plunge Vacuum TSC PCN |                          |                    |                                       |                  |  |  |  |  |  |
| Cut KB        | B Search Cut KB Add to Cut KB Reset to Defaults            |                          |                    |                                       |                  |  |  |  |  |  |
| Metric        | Last Connect: 0 days / 2 fails WizSize: 1386x705           |                          |                    |                                       |                  |  |  |  |  |  |

# Profi<sup>tek</sup>...

Profitek s.r.o., tř.5.května 457/44, 373 72 Lišov +420 777 577 819 / info@profitek.cz / <u>www.profitek.cz</u> www.stepcraft.cz

# 1. Výběr materiálu

 po kliknutí na tlačítko alloy vyskočí následující okno a v něm vyberte konkrétní materiál a potvrďte.

# 2.Specifikace nástroje

 po kliknutí na modré tlačítko vyskočí následující okno v něm vyberte typ nástroje, příp. vyspecifikujte jeho rozměry a klikněte na save

# 3. Průměr nástroje

 – zkontrolujte zda průměr souhlasí s tím co jste zadával v bodě 2.(nastavování průměru nástroje pomocí šipek využijete až později při porovnávání zda se vyplatí použít nástroj s větším/menším průměrem)

### 4. Nastavení hloubky řezu

– nastavte Vámi požadovanou hloubku řezu – myšleno hloubku na jeden průchodce

### 5. Nastavení šířky řezné spáry

– nastavte Vámi požadovanou šířku řezu v případě že se jedná o kapsu stiskněte tlačítko Slot.

## 6. Nastavení frézovací strategie

 – zvolte mezi agresivní(zaměřená na co nejkratší čas) a konzervativní(zaměřená na co nejvyšší kvalitu obrobené plochy) strategií.

# 7. Signalizace optimálního nastavení

 při změně parametrů se mění barva ze zelené na červenou dle namáhání nástroje – při nastavování nevystupujte ze zelené barvy

# 8. Nastavení otáček

 v případě že chcete otáčky zvolit jako neměnný parametr, přenastavte jejich hodnotu-souvztažně s nimi se začne měnit parametr Feedrate(9.)

# 9.Rychlost posuvu do řezu

- v případě že chcete posuv do řezu zvolit jako neměnný parametr, přenastavte jejich hodnotu souvztažně s nimi se začne měnit parametr RPM(8.)

# 10. Rychlost zápichu

 v případě že využíváte jinou strategii zajíždění do materiálu než přímý zápich vyberte ji a zobrazené hodnoty použijte pro vaši databázi nástrojů.

<u>Poznámka</u>. Parametry feedrate(9)/rpm(8)/cut depth(4) následně přepiště do databáze nástrojů ve Vašem CAM programu) Neopomeňte vzít v úvahu strategii frézování – agresivní pro hrubování konzervativní pro dokončovací frézování.

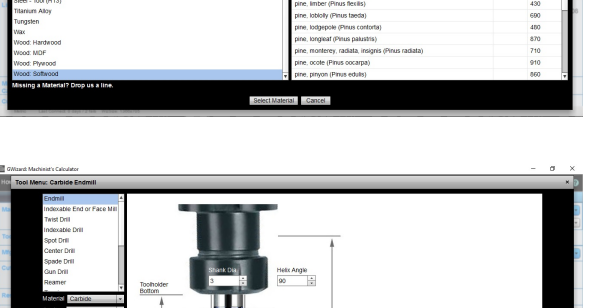

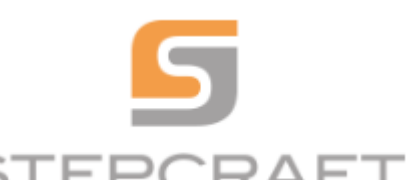